## らーばんねっと「4K-STB」をご利用の皆様へ

平素から「らーばんねっと」をケーブルテレビをご利用いただき、誠にありがとうございます。 さて、現在ご利用いただいておりますテクニカラージャパン製の4K-STB「BD-V570」に つきまして、以下のとおりメーカーによるソフトウェアの更新情報をご案内させていただきます。

〈最新情報〉

**火** らーばんねっと

| 更新開始日      | 更新後の<br>バージョン | 主な更新内容   |
|------------|---------------|----------|
| 2020年1月15日 | Ver.1.71      | 動作安定性の改善 |

■ご利用中いただいているSTBの現在のバージョンの確認方法

- ① STBリモコンの「メニュー」ボタンを押し、画面にメニューを表示して下さい。
- ② 「▲▶」ボタンで「設定する」を選んで下さい。
- ③ 「▲▼」ボタンで「設置設定」を選んで「決定」ボタンを押して下さい。
- ④ 「▲▼」ボタンで「ソフトウェアバージョン情報」を選んで「決定」ボタンを押して下さい。
  ※最新のバージョンになっている場合は更新作業の必要はございません。
- ■バージョンアップの手順
  - ① 2KのBS(通常のBS放送)を「視聴」または「選局」した状態にし、1分程度チャンネルを変えずに そのままの状態にして下さい。
  - ② STBの電源をオフにして下さい。自動的にバージョンアップが開始されます。

【バージョンアップが開始されますと、ディスプレイ部の表示は以下のように変化します】

| ſ   | J  | $\rightarrow$ | [ BOOT ] | $\rightarrow$ | ſ - | - ] | $\rightarrow$ | ſ   | ]   | $\rightarrow$ | [ BOOT ] | $\rightarrow$ | [00:00] |
|-----|----|---------------|----------|---------------|-----|-----|---------------|-----|-----|---------------|----------|---------------|---------|
| (消火 | 1) |               |          |               | (計  | 滅)  |               | (消炸 | (]) |               |          |               | (時計表示)  |

③ 1時間ほどでバージョンアップの作業が完了いたします。

※途中で電源を入れると作業が中断されてしまうのでご注意下さい。
 ※電源オフの150分以内に録画/視聴予約がある場合は、バージョンアップは開始されません。
 録画が開始された場合もバージョンアップは中止され、次回の電源オフ時に改めて実施されます。
 ※就寝時や外出時など、STBをご利用にならない時に実施されることをお勧めいたします。